#### STEP 1

### Click *Install* to download AdTranquility Spam Protection app on your phone

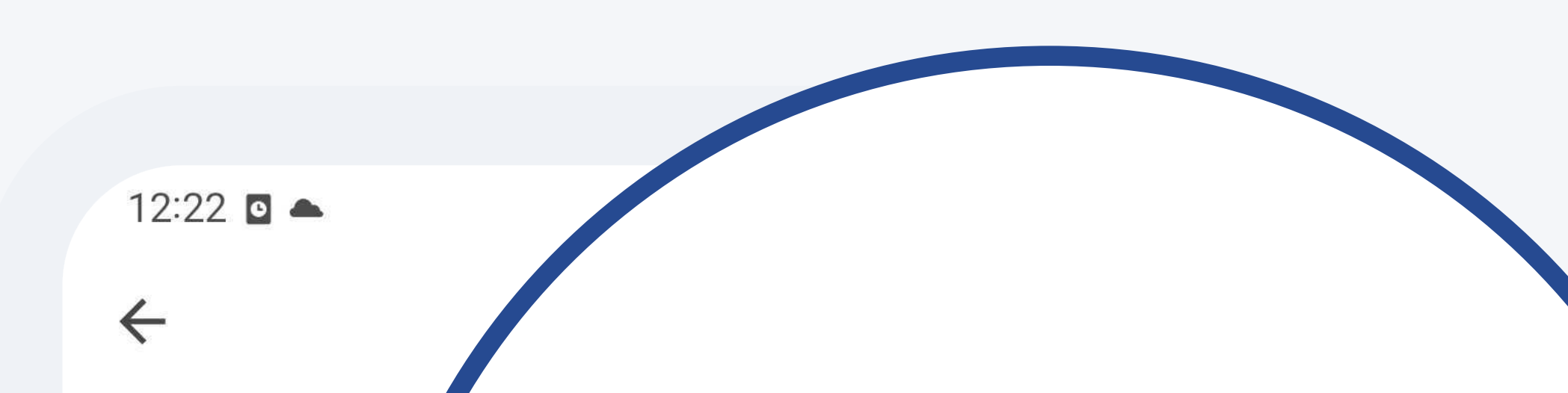

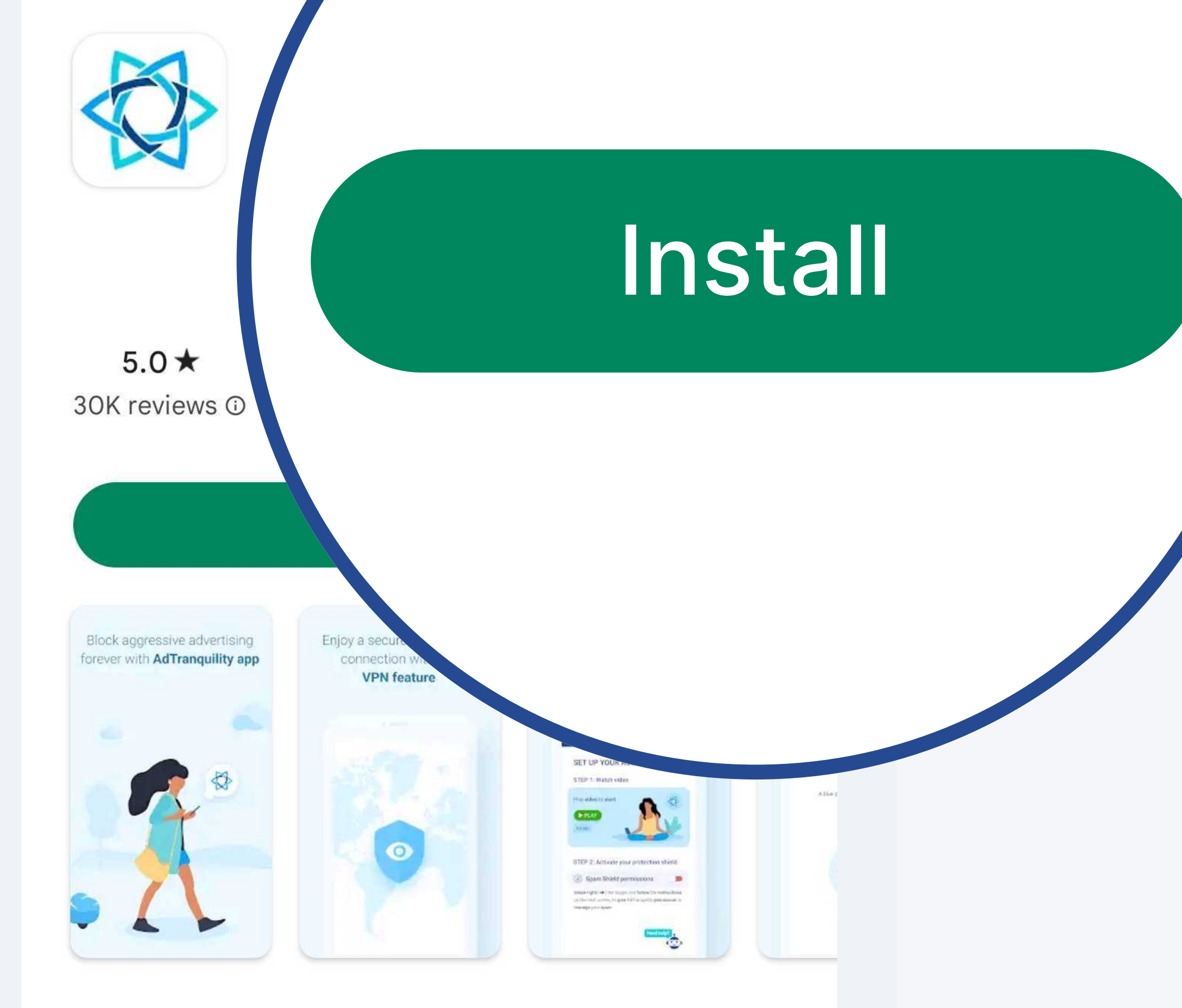

#### About this app

 $\rightarrow$ 

Full protection from SPAM push notifications (popup messages).

Productivity Tools VPN & proxy

#### From <u>Google Play Store</u>, click *Install* to download AdTranquility Spam Protection

#### Data safety

 $\rightarrow$ 

#### Safety starts with understanding how developers collect and share your data. Data privacy and

region, and age. The developer provided this

#### Once installed, click Open to

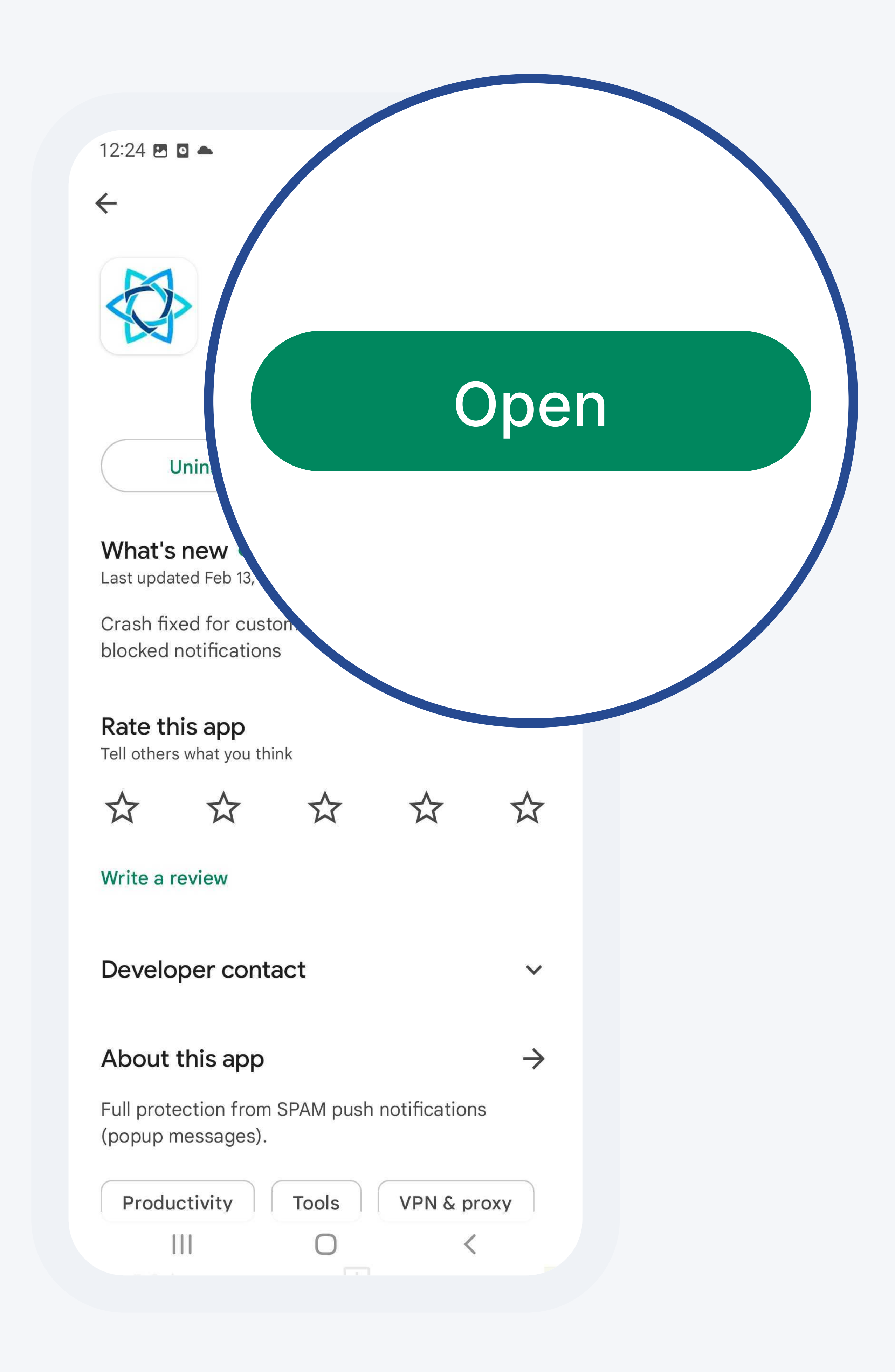

#### initiate AdTranquility app on your Android device

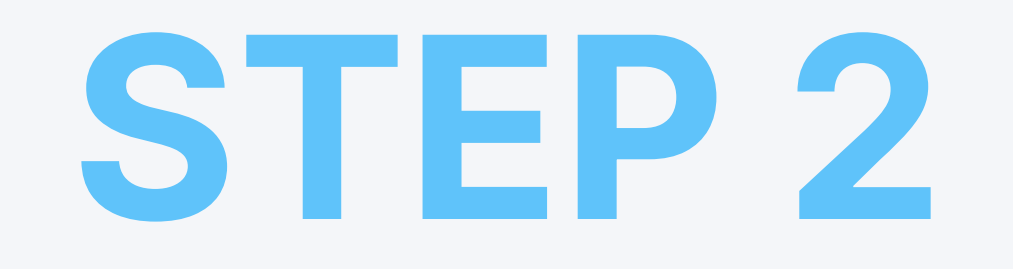

## Verify your email address

| 12:41 | 2 🔺 🎋 |  | <b>N</b> (), |
|-------|-------|--|--------------|
|-------|-------|--|--------------|

| 100% 📋

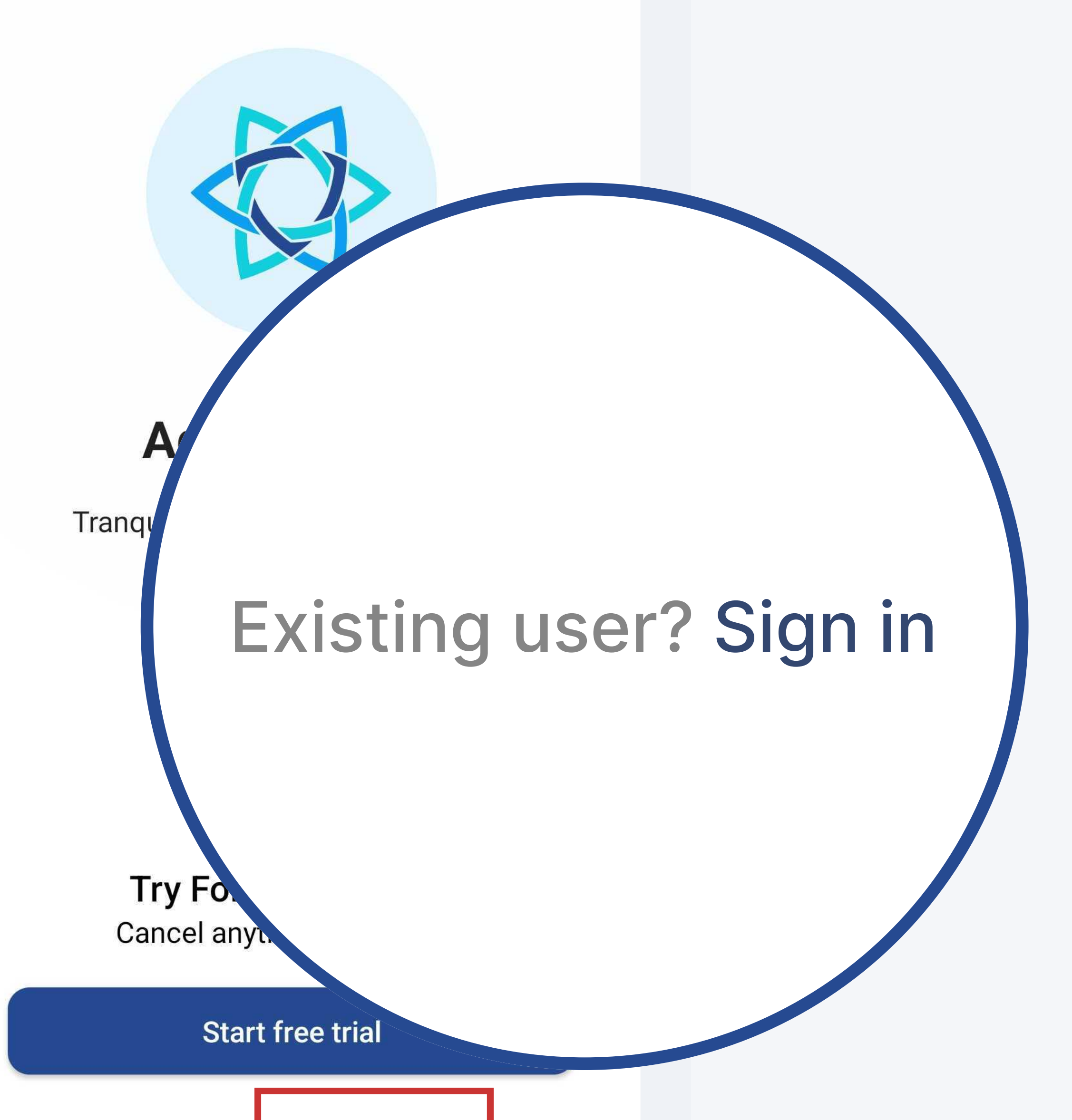

#### Once the app is open, click Sign in to access the Login screen

Existing user? Sign in

 $\bigcirc$ 

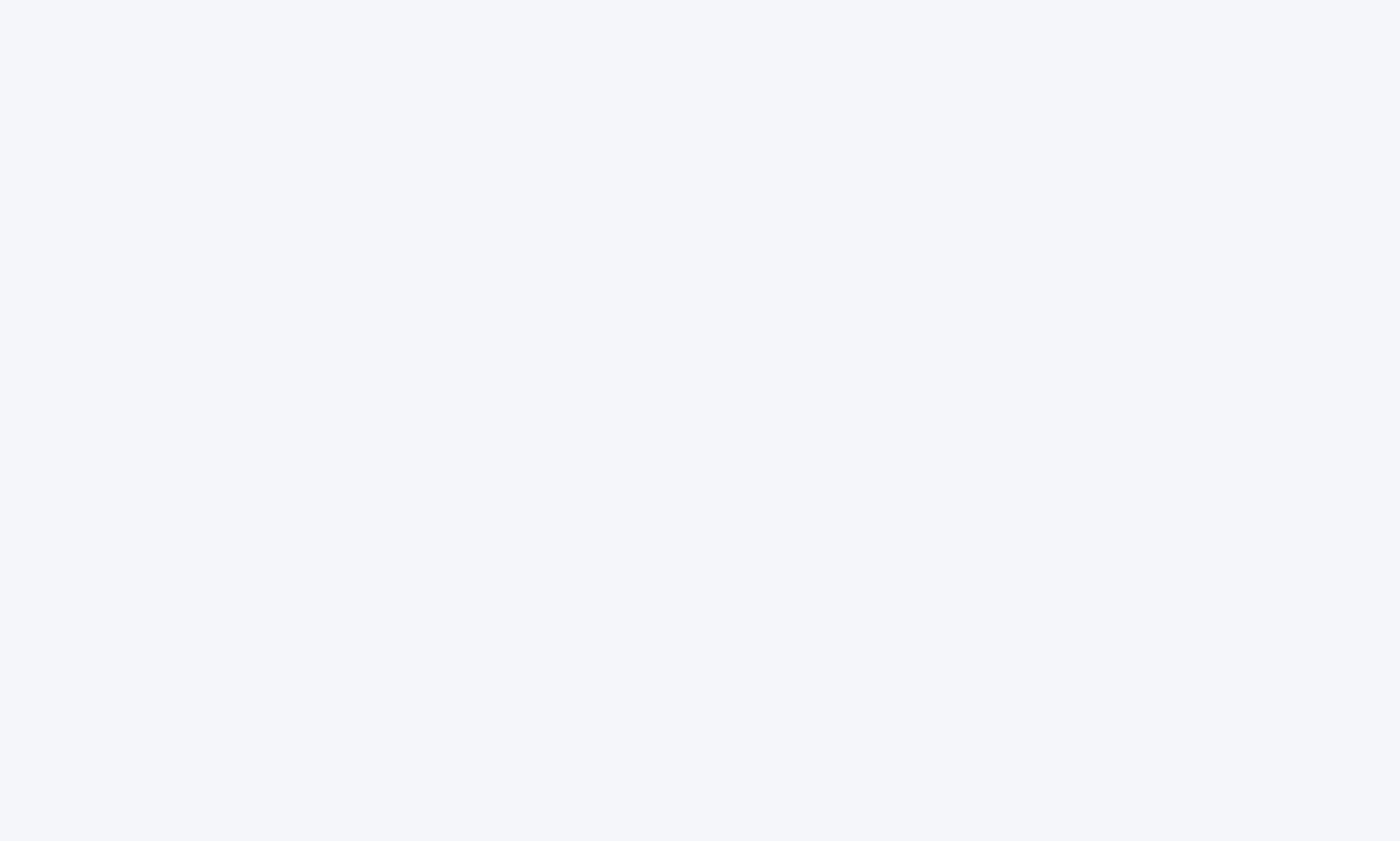

To sign in, enter the email you used to purchase your AdTranquility subscription, and click the Verify button

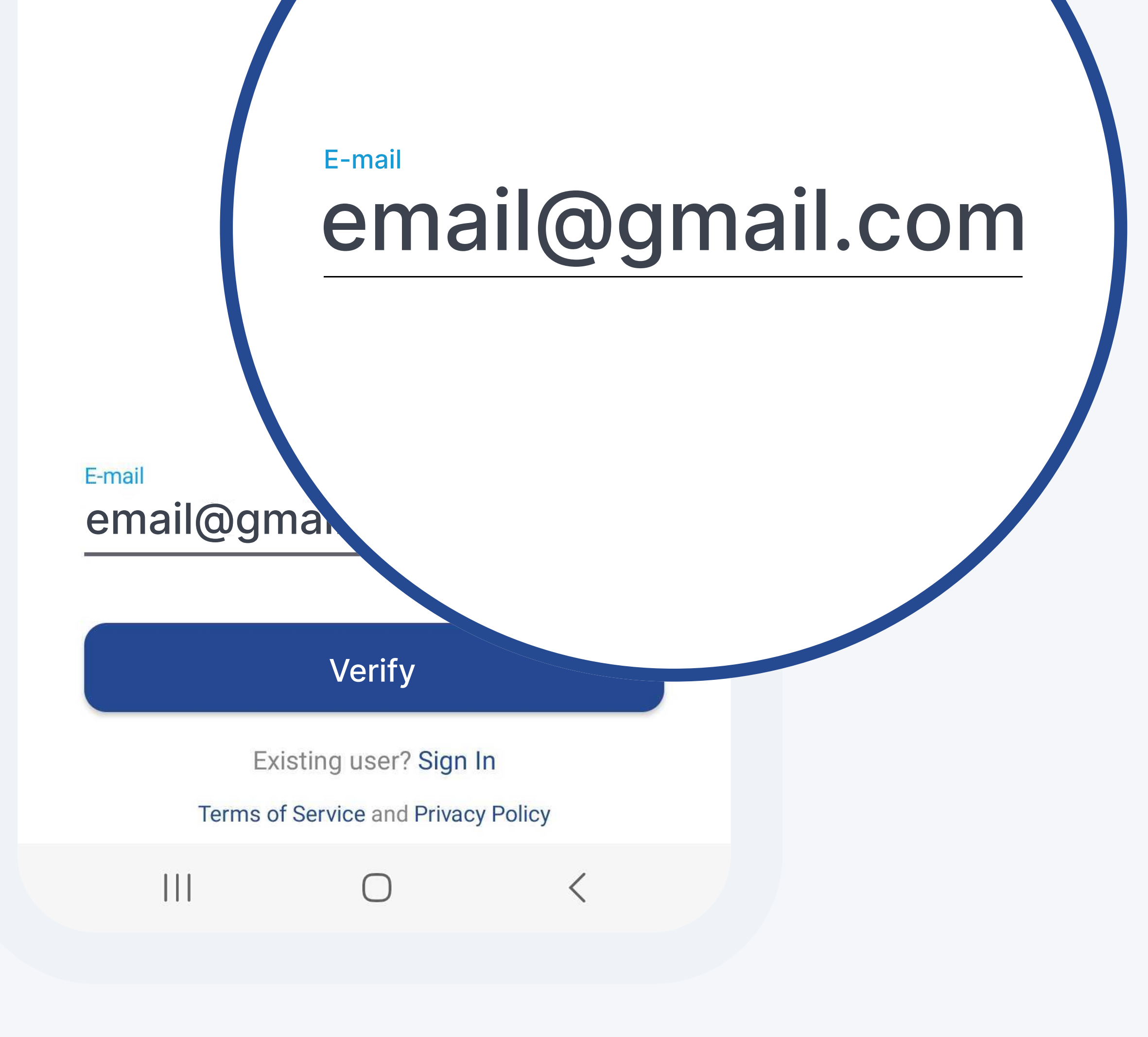

#### STEP 3

## **3.1 Activate** your plan: Spam Shield

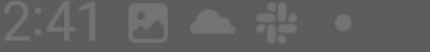

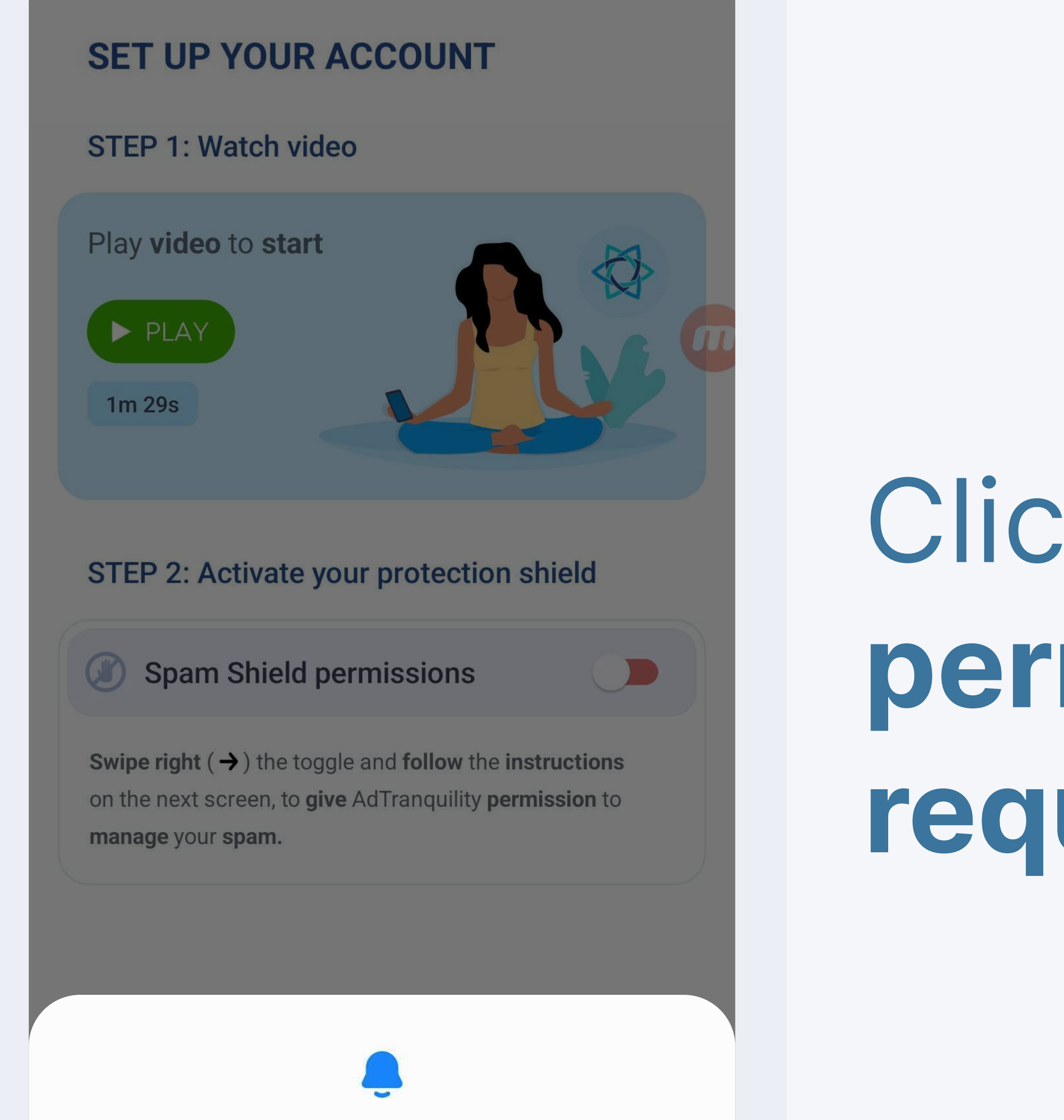

#### Click **Allow** to **give** AdTranquility the **permission** to **send** you **notifications required** in the **activation** process

Allow AdTranquility to send you notifications?

Allow

Don't allow

#### On the next screen, toggle the

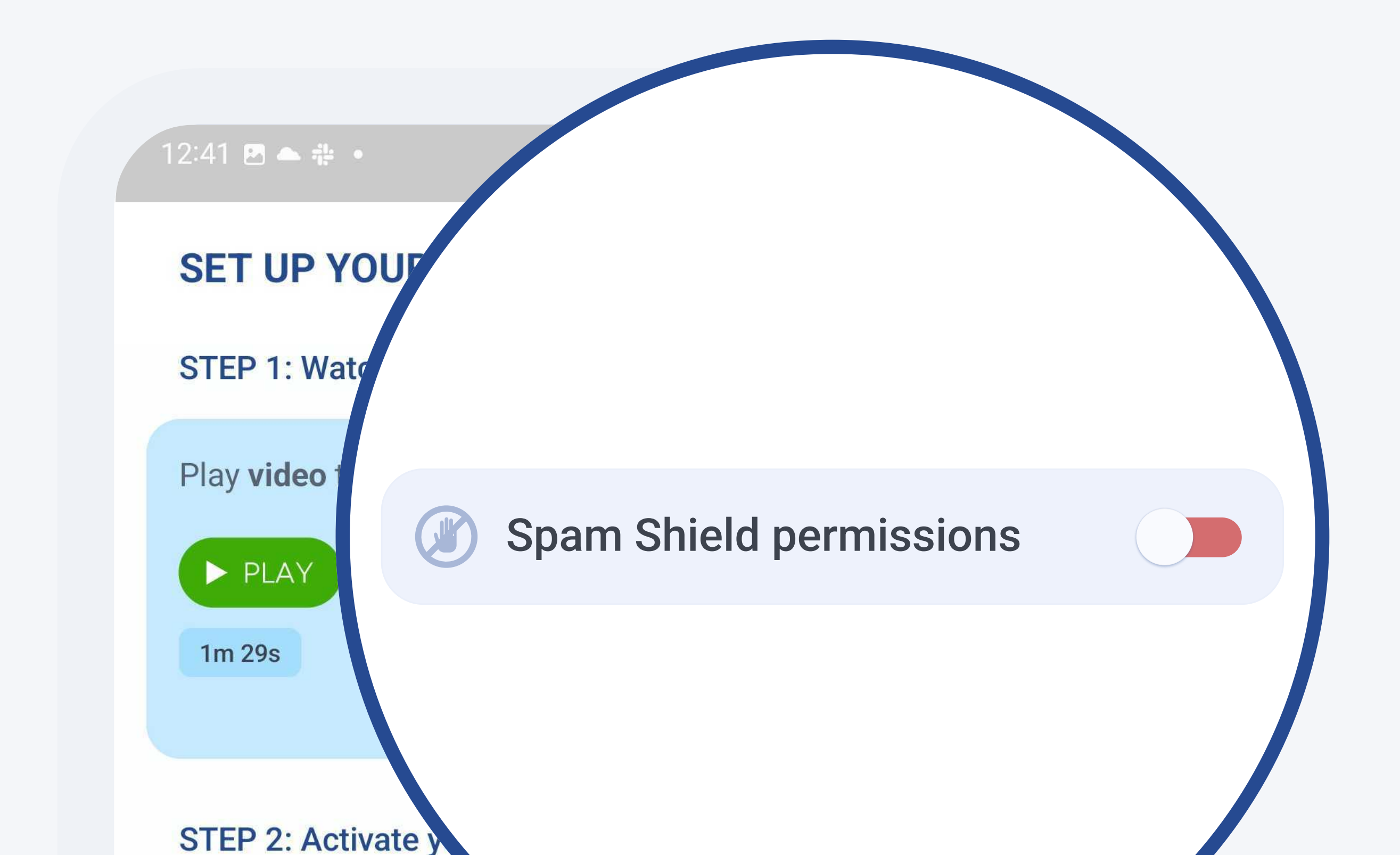

## **Spam Shield permissions** bar to the **right** to **start activation** process

Spam Shield permissic
Swipe right (→) the toggle and follow the instructions on the next screen, to give AdTranquility permission to manage your spam.

![](_page_2_Picture_14.jpeg)

![](_page_3_Picture_0.jpeg)

#### Give Notification Access permissions

![](_page_3_Figure_2.jpeg)

#### Tap **View Settings** button. You will be **redirected** to your phone's settings, to **give** our app the **permissions** to protect you from spam

![](_page_3_Picture_4.jpeg)

#### From your phone's **Settings/ Notification Access, toggle**

![](_page_3_Picture_6.jpeg)

# AdTranquility bar to the *right*, to activate protection and block all future pop/push spam notifications/

![](_page_3_Picture_8.jpeg)

![](_page_4_Picture_0.jpeg)

![](_page_4_Figure_1.jpeg)

![](_page_4_Picture_3.jpeg)

#### **Digital Wellbeing** Not allowed

#### Allow AdTranquility

AdTranquility will be able to read all notifications, including personal information such as contact names and the text of messages you receive. This app will also be able to snooze or dismiss notifications or take action on buttons in notifications, including answering phone calls.

This will also give the app the ability to turn Do not disturb on or off and change related settings.

Deny Allow

Allow Notification Access permissions, to enable AdTranquility app to block all future pop/push notifications and protect you from spam

| 12:41                                            |                                     | 💐 🧙 .ill 100% 🖿 |  |  |
|--------------------------------------------------|-------------------------------------|-----------------|--|--|
| AdTranquility Click here to return to our applic |                                     |                 |  |  |
|                                                  | AdTranquility<br>Allowed            |                 |  |  |
|                                                  | Android Auto<br>Allowed             |                 |  |  |
|                                                  | Google Play services<br>Not allowed |                 |  |  |
| $\bigcirc$                                       | Digital Wellbeing<br>Not allowed    |                 |  |  |

#### **Click** on the *notification* received

#### from AdTranquility, to be redirected to the app and conclude activation

#### process

AdTranquility Click here to return to our applic...

#### STEP 3

## **3.2 Activate** your plan: Privacy Shield

12:41 🖪 📥 🌞 🔹

💐 🗊 .ill 100% 🕯

1

**Ad**Tranquility

A blue 🕸 means you are protected

![](_page_5_Picture_7.jpeg)

#### Connection request

ON

AdTranquility wants to set up a VPN connection that allows it to monitor network traffic. Only accept if you trust the source.

Once you reached the Main screen of Adtranquility app, click OK to activate VPN connection on your device

| • appears at the top of your screen when VPN is active. |        |   |    |  |  |
|---------------------------------------------------------|--------|---|----|--|--|
|                                                         | Cancel | ĺ | ОК |  |  |
|                                                         |        | 0 | <  |  |  |

![](_page_5_Figure_13.jpeg)

![](_page_5_Figure_14.jpeg)

## A blue 🐼 means you are protected. Blue icons indicate that Spam

and Privacy Shield features are

View block log >

 $\bigcirc$ <

## For any issues contact our Customer Support directly from AdTranquility app

![](_page_6_Figure_1.jpeg)

![](_page_6_Picture_2.jpeg)

View block log >

0

## Click the *cogwheel* icon to **open** Settings/Account management

screen

#### Once in the Settings/ Account management,

![](_page_6_Picture_7.jpeg)

![](_page_6_Picture_8.jpeg)

#### click *Contact support* button and *Email support*

|         | Live chat<br>CANCEL    |
|---------|------------------------|
| BILLING | Update billing details |
| SUPPORT | Contact support        |
|         | App version 1.6.8      |
| 111     |                        |